NBRC 規格 No.3

## 標準作業手順書

バイオレメディエーションにおける生態系影響評価手法

次世代シーケンサーを用いた菌叢解析

(16S rRNA 遺伝子 PCR サンプルの解析)

平成 28 年 3 月版 (Ver.0.9)

独立行政法人 製品評価技術基盤機構

バイオテクノロジーセンター

バイオレメディエーションにおける生態系影響評価手法

# 次世代シーケンサーを用いた菌叢解析(16S rRNA 遺伝子 PCR サンプルの解析)標準作業手順書

### 目次

| 庈  | 록文     |                                       | 1   |
|----|--------|---------------------------------------|-----|
| 1. | 適用範囲   |                                       | 2   |
| 2. | 定義     |                                       | 2   |
| 3. | 解析方法   |                                       | 3   |
| 3. | 1 全体概  | 腰                                     | 3   |
| 3. | 2 操作手  | 差順                                    | 4   |
|    | 3.2.1  | サンプル採取と保存                             | 4   |
|    | 3.2.2  | DNA 抽出                                | 4   |
|    | 3.2.3  | アンプリコン調整                              | 4   |
|    | 3.2.4  | 磁気ビーズ法を用いたサンプル精製                      | 8   |
|    | 3.2.5  | Index PCR によるライブラリーの作製                | .10 |
|    | 3.2.6  | ライブラリープールの作製                          | .14 |
|    | 3.2.7  | シーケンシング (Illumina 社製 MiSeq シーケンスシステム) | .15 |
|    | 3.2.8  | リードトリミング                              | .15 |
|    | 3.2.9  | リード結合                                 | .15 |
|    | 3.2.10 | フィルタリング・ラベリング                         | .17 |
|    | 3.2.11 | Taxonomy assignment                   | .18 |
|    | 3.2.12 | 多様性解析                                 | .19 |
| 4. | 評価手順お  | 3よび判断基準                               | .22 |
| 5. | 付録     |                                       | .24 |

序文

土壌や地下水等の環境汚染は、人の健康や生活環境への悪影響のみならず、土地のブラ ウンフィールド化(資産価値よりも浄化費用が上回る土地)による経済的な損失も引き起 こしている。このため、浄化対策を積極的に推進するために、比較的低コストで広範囲の 汚染に対応し、操業中の事業所でも実施可能な原位置処理浄化技術の一つであるバイオレ メディエーションの利用が期待されている。

バイオレメディエーションの中でも、特にバイオオーグメンテーションについては、外 部で分離された分解菌を環境中に導入する技術であるため、分解菌の導入が作業区域及び その周辺の生態系へ与える影響について懸念がある。そこで、バイオレメディエーション を実施する際の安全性評価及び管理手法について基本的な考え方を示した「微生物による バイオレメディエーション利用指針」(平成17年3月30日、経済産業省環境省告示第4号) が経済産業省と環境省により合同で策定されている。本指針の解説「微生物によるバイオ レメディエーション利用指針の解説」(平成17年7月、平成24年3月一部改訂、経済産業 省商務情報政策局生物化学産業課、環境省水・大気環境局総務課環境管理技術室)では、 バイオオーグメンテーションの利用に際し「周辺生態系への影響評価」を実施することを 求めている。しかし、生態系影響評価について、作業手順は明確に記載されておらず、ま た、事業者にとっても経験の浅い部分でもあるため、生態系影響評価のための具体的なプ ロトコールの作成や公開等が求められていた。

そこで独立行政法人製品評価技術基盤機構(以下「NITE」という。)では、「土壌汚染対策のための技術開発」(平成22年度NEDO受託事業、平成23年度から平成26年度経済産業省受託事業)の一環として、次世代シーケンサーを用いた細菌の菌叢解析による生態系影響評価手法の検討を行い、その手法を作業手順書として取りまとめた。本手順書は、微生物を利用したバイオレメディエーションの普及促進を図ることを目的として、公表を行うものである。

また、本手順書は、バイオレメディエーションだけではなく、様々な分野の菌叢解析の の手順書としても用いることができる。本手順書が、これから菌叢解析を始める方、菌叢 解析データを利用する方の助けになることを期待する。 1. 適用範囲

本手順書は、バイオレメディエーションを実施した際の生態系への影響を評価するため に、次世代シーケンサーを用いた環境中の細菌を網羅的にモニタリングする手法を示した ものである。

なお、事業者は、浄化前、浄化中、浄化後における菌叢を比較することで、「微生物によ るバイオレメディエーション利用指針」で求められる「作業区域における他の微生物群集 への影響」を評価することができる。

#### 2. 定義

本手順書で用いる主な用語の定義は、次による。

2.1 アンプリコン (増幅産物)

PCR で増幅された DNA のことを言い、本手順書においては、バクテリア(古細菌を含む)の 16S rRNA 遺伝子配列の種レベルで配列が異なる領域の配列を含んだ一部の配列 (プライマー部位 341b-805b の間の 約 465bp)

2.2 可変領域 (variable region)

16S rRNA遺伝子は全ての細菌が保有する遺伝子であることから、系統学的な分類指標 として一般的に使用されている。16S rRNA遺伝子は、保存領域と可変領域が分散した構 造を有しており、可変領域は9箇所(V1~V9領域)が存在している。

2.3 OTU (operational taxonomic unit)

配列同士の類似性が一定以上である配列グループを一つの菌種のように取り扱うための操作上の分類単位のことをいう。16S rRNA 遺伝子の場合、97%以上の類似性を持つグループを一つの OTU として定義することが多い。新型シーケンサーを用いた解析では、各試料あたり数千以上の配列が得られるが、全配列を使用した解析は膨大な時間を要するため、現実的ではない。そこで、あらかじめ OTU に分類し、各 OTU から代表となる配列を一つずつ選び、その後の解析を行うことが一般的である。

2.4 多様性解析 (α 多様性・β 多様性)

試料中に存在する細菌の種数(種の豊富さ)を推定する解析のことをいう。1つの試 料中における細菌の多様性を α 多様性、複数の試料間における種構成の類似度を β 多様 性という。

2.5 UniFrac 解析

比較するサンプルの OTU 代表配列を用いて系統樹解析を行い、試料間で共有される OTU の枝長と各試料で固有な枝長の割合から、菌叢構造の違いを距離 UniFrac distance と して計算する解析方法をいう。算出された UniFrac distance を用いて、主座標分析 (PCoA:Principal Coordinate Analysis)や UPGMA 法によるクラスタリング解析を行うことで、 試料間の相違度を視覚化することができる。また、リード数を考慮し細菌叢の構成を表 す Weighted UniFrac 解析と、リード数を考慮せず細菌叢の構成メンバーを表す Unweighted UniFrac 解析がある。

2.6 主座標分析 (PCoA)

主座標分析は、多次元尺度構成法とも呼ばれる統計解析手法の一つで、試料間の相違 度を視覚的に分かりやすく付置する方法をいう。算出された UniFrac distance に基づき、 試料間の相違度を2次元あるいは3次元空間配置し、菌叢の構造を考察する方法である。 類似した試料同士は近く、そうでないものを遠くに配置される。

3. 解析方法

3.1 全体概要

バイオレメディエーションにおける生態系影響評価の手法は、1)サンプル調整、2)シーケンス解析及びデータ前処理、3)QIIME ソフトウェアを用いたデータ解析、4)評価の4工程から構成される。

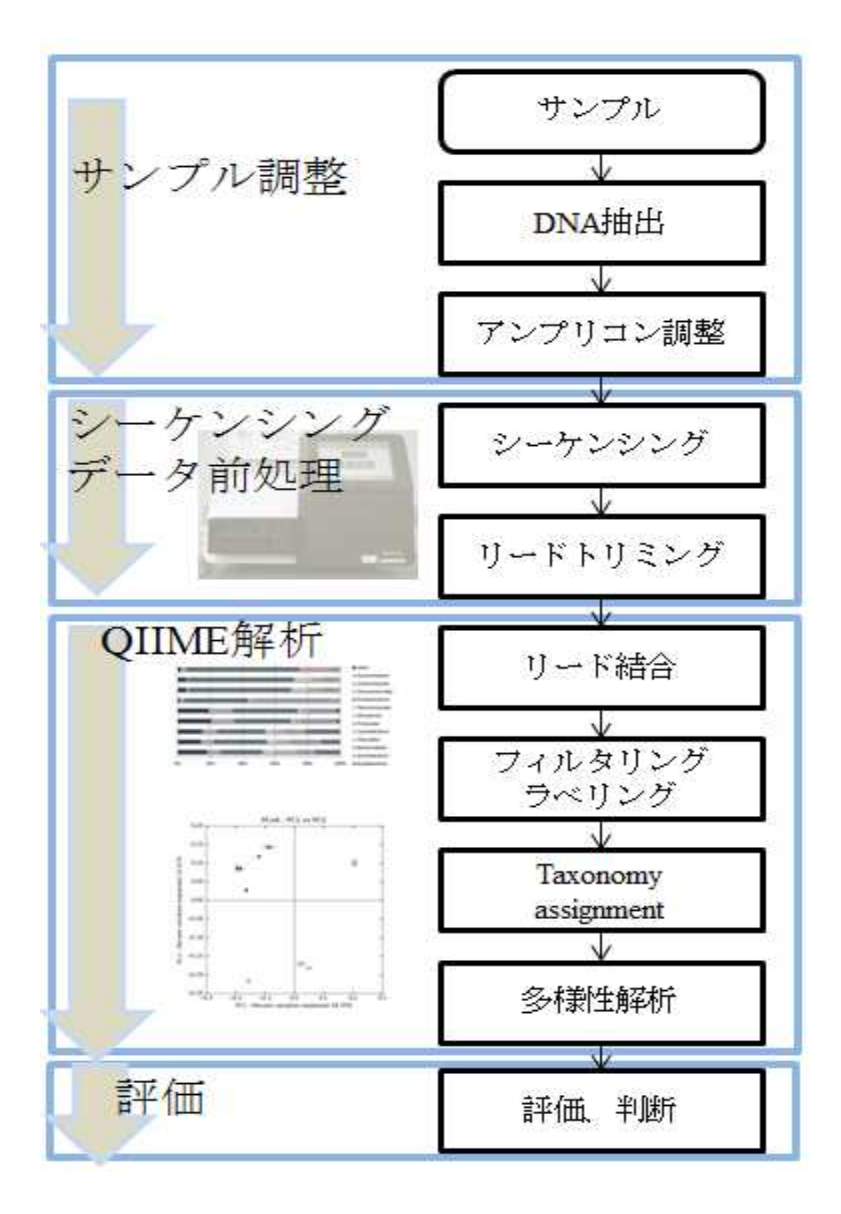

3.2 操作手順

3.2.1 サンプル採取と保存

サンプル採取後の保存方法により菌叢が変化する可能性があるため、サンプルは採取直後に DNA を抽出するか、直ちに実験が開始できない場合は凍結し、保存する。

3.2.2 DNA 抽出

各社から様々な DNA 抽出キットが販売されており、添付のプロトコール通りの作業を行 うことで、土壌や地下水から容易に DNA を抽出することができる。しかし、各キットによ って抽出原理が異なるため、抽出 DNA 量や純度、シーケンス解析結果に違いが生じること が報告されている。そこで、試験を開始する前には複数のキットを用いて条件検討をあら かじめ行っておくことが望ましい。

3.2.3 アンプリコン調整

3.2.3.1 PCR 法による 16S rRNA 遺伝子配列の増幅

バクテリアの 16S rRNA 遺伝子 可変領域の V3-V4 領域を対象として設計されたプライ マーセットを用いた解析を行う。このプライマーセットには Illumina Index アダプターを 使用した、Index PCR に必要なオーバーハング配列を付加している。

プライマーは、オリゴ合成業者に合成依頼をする必要がある。合成時の精製グレード に関しては、脱塩カラム精製以上のグレードを推奨する。

フォワードプライマー MiSeq\_Bakt\_341F (52mer)

**TCGTCGGCAGCGTCAGATGTGTATAAGAGACAG-NN-**[CCTACGGGNGGCWGCAG] リバースプライマー MiSeq\_Bakt\_805R (57mer)

GTCTCGTGGGCTCGGAGATGTGTATAAGAGACAG-NN-[GACTACHVGGGTATCTAATCC]

赤字で示しているのがオーバーハング配列、[]内が 16S rRNA 遺伝子特異的配列になる。16S rRNA 遺伝子のアンプリコンシーケンスでは、標的配列の類似性が高いためにクラスターの分離が難しい。そこで、プライマー配列に 2 塩基の N を挟むことでシーケンス時のクラスター分離能の向上を図っている。

このプライマーセットで得られる増幅産物のサイズは約540bpである。また、[]内の 特異的配列を変更することで、16SrRNA遺伝子配列の別領域の解析が可能である。

本手順書では、NITE で使用している試薬を一例として示した。

[準備]

試料: 環境サンプルより抽出した DNA 物品: 1.5 ml マイクロチューブ(DNase-free) PCR8 連チューブ&キャップ (Thin Wall タイプ) マイクロピペット1式 ピペットチップ(低吸着・フィルター付きを推奨) マイクロチューブ遠心機 PCR チューブ遠心機 ボルテックス・ミキサー PCR サーマルサイクラー アイスボックス(氷浴) サブマリン型電気泳動装置 (e.g. Mupid-2 plus, タカラバイオ, M-2P) ゲルメーカートレー ゲル撮影装置 (e.g. プリントグラフ, ATTO) 蛍光検出器 (e.g. Fluoroskan Ascent<sup>™</sup>, Thermo Scientific<sup>™</sup>) 電子レンジ 試薬: PCR キット (e.g. TaKaRa Ex Taq<sup>®</sup> Hot Start version, タカラバイオ, RR006A) 超純水 (e.g. UltraPure<sup>™</sup> Distilled Water, Invitrogen<sup>™</sup>, 109-77015) TE Buffer (e.g. TE pH 8.0, ニッポンジーン, 314-90021) 16S rRNA 遺伝子増幅用プライマー スタンダードアガロース (e.g. Agarose S, ニッポンジーン, 312-01193) TBE Buffer (e.g. TBE Buffer Powder, タカラバイオ, T9121) 蒸留水 (ラボラトリーグレード) Loading Dye (e.g. 6x Loading Dye, TOYOBO, RE-DYE) DNA 分子量マーカー (e.g. Gene Ladder 100, ニッポンジーン, 316-06951) 核酸染色試薬 (e.g. GelRed<sup>™</sup> Nucleic Acid Gel Stain, 和光純薬, 518-24031) 蛍光核酸定量試薬 (e.g. Quant-iT<sup>™</sup> PicoGreen<sup>®</sup> dsDNA Assay Kit, Invitrogen<sup>™</sup>,P7589)

#### [実験手順]

3.2.3.2 サンプルの希釈

濃度測定済みの環境サンプル DNA を、5 ng/µl になるよう TE Buffer で希釈する。 \*環境サンプルの DNA 濃度は、蛍光検出器と蛍光核酸定量試薬で測定することを推奨する。

\*DNA 濃度が 5ng/µl 以下の場合は、「1.2 PCR 条件検討」で PCR サイクルを増やすことで対応し、DNA 濃度の低いもの に合わせる。 3.2.3.3 PCR 条件の検討

 必要本数分の試薬を 1.5 ml マイクロチューブに鋳型 DNA を除き、「表1 条件検討 用 PCR 組成」のとおり調製する。

表1 条件検討用 PCR 組成

| アンプリコンPCR(1st PCR)         | Volume(µL)   | Final Conc. |
|----------------------------|--------------|-------------|
| 10x Ex Taq Buffer          | 2.5          |             |
| dNTP Mixture(2.5mM each)   | 2.5          | 250µM each  |
| MiSeq_Bakt_341F プライマー(6µM) | 1            | 240μΜ       |
| MiSeq_Bakt_805R プライマー(6µM) | 1            | 240μΜ       |
| 超純水                        | 17.8-X[15.8] |             |
| TaKaRa Ex Taq HS           | 0.2          |             |
| template DNA(5 ng/µL)      | X[2]         |             |

\*16S rRNA 遺伝子の PCR ではネガティブコントロールを毎回用意し、コンタミネーションによる誤増幅がないか確認す

る。鋳型 DNA の代わりに超純水を用いる。

\*PCR 溶液の調製は室温でも可能だが、試薬類は氷上に置いて使用する。

\*溶液組成はメーカー添付の取扱説明書より一部改編している。

- \*1 µl 当たりの DNA 濃度が低い場合、溶液量を変えずに、PCR サイクル数を増やすことで対応する。環境サンプル(特に土壌)から抽出した DNA には PCR 阻害物質が多く存在するためで、鋳型 DNA の液量を増やすと PCR 増幅を阻害することがある。
- (2) 転倒混和して溶液を撹拌し、スピンダウンする。
- (3) PCR 溶液を 23 µl ずつ PCR チューブに分注する。
- (4) 鋳型 DNA を 2 µl ずつ加え、チューブキャップをしてスピンダウンする。
- (5) PCR を行う。PCR サイクルは以下のとおり。

| (1) | 94°C, 2min  |            |
|-----|-------------|------------|
| 2   | 98°C, 10sec |            |
| 3   | 55°C, 30sec | ②→④ 18サイクル |
| 4   | 72°C, 45sec |            |
| 5   | 12°C, Hold  |            |

\*一連の実験においては、必ず同一機種のサーマルサイクラーを使用する。

(機種が変わると増幅効率が変わることがある。)

\*Ramp rate は昇温・降温共に最高値で設定

\*Heat Lid は 105℃もしくは最高値に設定(PCR サイクルの最高温度+5℃以上に設定する)

\*25 µl 系の PCR 溶液中に 10 ng 分の鋳型 DNA があると、約 18 サイクルで目的とする濃度の増幅産物が得られる場合が 多い。

(6) PCR 後、PCR チューブを取出してボルテックスし、スピンダウンする。

3.2.3.4 アガロースゲル電気泳動

(1) TBE Buffer Powder を蒸留水で希釈し、0.5x TBE Buffer を調製する。

\*TAE Buffer も使用可能であるが、1000 bp 以下の二本鎖 DNA を泳動する場合、TBE Buffer を用いた方がバンドの分離が 良い。

(2) 適切なサイズ(調製量の3倍容程度)の耐熱性ビーカーに0.5x TBE Buffer を入れ、 終濃度2%分のアガロース粉末を加え、ラップで覆う。

(3) ラップに蒸気抜きの穴を開け、電子レンジで加熱して完全に溶解させる。

\*2%アガロース溶液は溶けにくいので、時々レンジを止めて撹拌する。また、突沸が起きやすく、危険なので撹拌子を 入れるなどした上で、容器を急に動かさないよう注意する。

(4) 溶解終了後、静かに撹拌して溶液を均一にして気泡を取り除く。

(5) ゲルトレーに 60℃程度まで冷ましたアガロース溶液を流し入れ、コームを挿す。 \*気泡が入っていた場合には、ピペットチップなどで取り除く。

(6) ゲルが固化するまで室温で静置する。(約20分)

(7) 固化した後、ゲル表面に 0.5x TBE Buffer を薄く重層後、コームを外す。

\*ゲルを直ぐに使用しない場合、0.5x TBE Buffer で満たした容器に入れ、冷暗所で保存する。

(8) 電極の向きに注意してゲルをセットし、泳動槽に適量の 0.5x TBE Buffer を加える。 \*200 µl のピペット等を使用して TBE Buffer でウェルを洗うと、泳動像がシャープに見える。

(9) Loading Dye は、TE Buffer で希釈をして 2x Loading Dye として調製し、各 PCR 産物 1 µl を 2x Loading Dye 1 µl と等量混合し、溶液全量をウェルにアプライする。

(10) ウェルに DNA 分子量マーカーを加える。

\*DNA Ladder マーカーの 600 bp のフラグメントが 5 ng 前後になるように希釈しておくと、サンプルと比較し易い。

(11) 100 V で約 30 分間電気泳動をする。

(12) 泳動後のゲルを核酸染色液に浸す。(染色時間は染色液の濃度に依存する)

\*核酸染色剤に関しては変異原性が疑われるものも多いため、取り扱いには注意する。

(13) ゲル撮影装置で泳動像を確認する。

\*4 mm 幅のウェルに 1 μl 分の PCR 産物を泳動した場合の例を「図 1 PCR 条件検討の電気泳動」で示す。

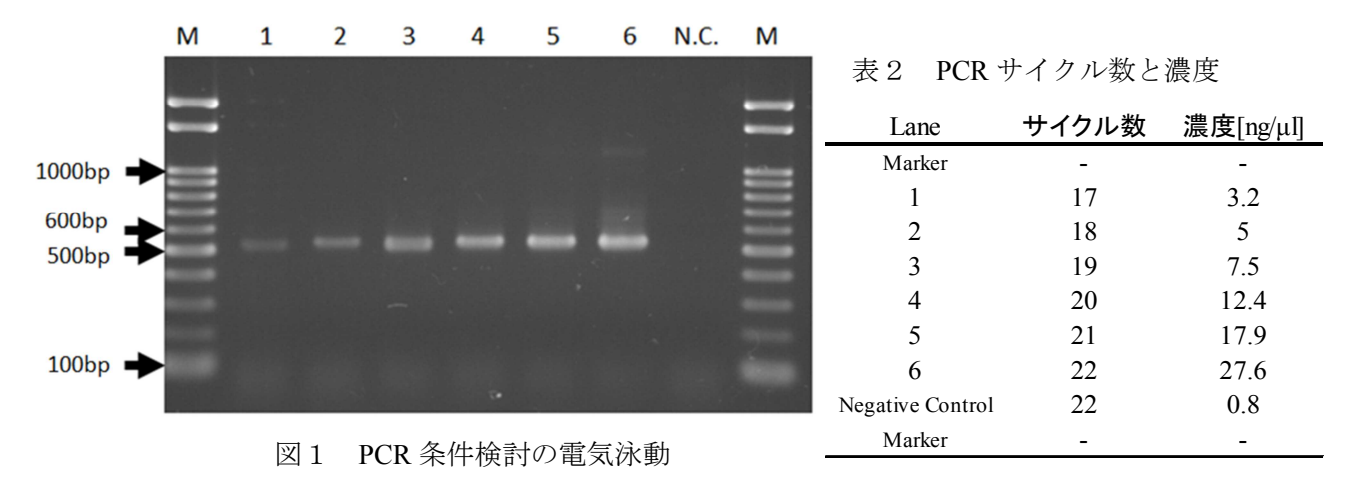

#### (14) PCR 条件を決定する。

\*増幅産物に非特異的増幅バンドが無く、泳動像がテーリングを起こさない程度の反応サイクル数を決める。 Lane 1 では濃度が低すぎて、精製後の濃度が不足する可能性が有る。

Lane 4 から薄くテーリングが始まり、Lane 6 では非特異的バンドも見えている。

Lane 2、Lane 3 程度のバンド濃度になるようサイクル数を調整すると良い。

3.2.3.5 サンプルの定量(推奨オプション)

「3.2.3.4 アガロースゲル電気泳動」では、増幅産物の濃度については、数字として出て こないため、蛍光定量法での濃度測定を推奨している。蛍光検出器と試薬の使用方法に関 しては各マニュアルを参照(5. 付録「5.1 サンプルの定量機器と試薬」)する。

蛍光定量後、PCR 産物の濃度が 10 ng/μl を超えると、アガロースゲル電気泳動の結果でバ ンドがテーリングを起こしやすい。DNA 濃度が 4 ~10 ng/μl 程度になるよう PCR サイクル 数を調整する。(「表 2 PCR サイクル数と濃度」参照)

3.2.3.6 アンプリコン PCR

- (1) 全てのサンプルで PCR サイクル条件が決まったら、1 サンプル当たり 3 連で PCR を 行う。
- (2) PCR 終了後、サンプル毎に 1.5 ml マイクロチューブ 1 本に集める。
- (3) チューブに集めた後、確認のため「3.2.3.4 アガロースゲル電気泳動」、「3.2.3.5 サン プルの定量(推奨オプション)」を行い、問題がなければ次の「3.2.4 磁気ビーズ法を用 いたサンプル精製」へ進む。
- 3.2.4 磁気ビーズ法を用いたサンプル精製

ここでは鋳型 DNA やプライマーダイマー等を取り除くため、SPRIselect<sup>®</sup> kit (BECKMAN COULTER)を用いた精製を行う。精製に使用するマグネットスタンドは、強磁性・少容量サンプルに対応したものを推奨する。

[準備]

試料:
増幅後の PCR 産物
物品:
1.5ml マイクロチューブ (DNase-free)
マイクロピペット1式
ピペットチップ (低吸着・フィルター付きを推奨)
マイクロチューブ遠心機
ボルテックス・ミキサー

蛍光検出器(e.g. Fluoroskan Ascent<sup>™</sup>, Thermo Scientific<sup>™</sup>)

マグネットスタンド

(e.g. NGS MagnaStand 8ch × 1.5 ml チューブ, Fast Gene, FG-SSMAG1.5)

キャピラリー電気泳動装置(e.g. Agilent 2100 バイオアナライザ, Agilent Technologies) 試薬:

SPRIselect<sup>®</sup> kit (BECKMAN COULTER, B23317, B23318)

10 mM Tris-HCl Buffer, pH 8.5 (e.g. Buffer EB, Qiagen, 19086)

蒸留水 (ラボラトリーグレード)

無水エタノール (分子生物学グレード)

蛍光核酸定量試薬

(e.g. Quant-iT<sup>TM</sup> PicoGreen<sup>®</sup> dsDNA Assay Kit, Invitrogen<sup>TM</sup>, P7589)

キャピラリー泳動装置試薬

(e.g. High Sensitivity DNA  $\neq \gamma$  ), Agilent Technologies, 5067-4626)

[実験手順]

- 3.2.4.1 Double Size Selection (0.75x Left 0.5x Right)
- ボルテックスをした後、スピンダウンした PCR 産物 (約 73 µl) に対し 0.5 倍量の SPRIselect<sup>®</sup>ビーズ (36.5 µl) を加え、完全に懸濁するまでピペッティングする。

\*チューブの壁に液滴が飛ばないように注意する。

\*SPRIselect ビーズは使用前に完全に懸濁して使用する。

- (2) 2分間室温で静置する。
- (3) チューブをマグネットスタンドにセットし、上清が透明になるまで静置する(~5分間)
- (4) 新しい 1.5 ml マイクロチューブに 0.25 倍量の SPRIselect<sup>®</sup>ビーズ(18.3 μl)を分注しておく。
- (5) (3)の上清を、ビーズを吸わないよう注意しながら 4.のチューブに加え、完全に懸 濁するまでピペッティングする。上清には低分子 DNA が溶出している。
- (6) 2分間室温で静置する。
- (7) チューブをマグネットスタンドにセットし、上清が透明になるまで静置する(~5分間)
- (8) ビーズを吸わないよう注意しながら上清を取り除く。
- (9) 180 µl の 85%エタノールを加え 30 秒間静置する。
- \*ビーズに直接エタノールを掛けてビーズが崩れると、収率が低下することがある。
- \*ビーズ洗浄用の85% エタノールを調製する。用時調製とし、必要分だけ作成する。
- (10) エタノールを全て取り除く。

\*管壁に残ったエタノールは 10 µl のピペット等で念入りに取り除く。

\*チップの先端でビーズを直接崩さないよう注意する。

(11) チューブの蓋を開けたまま約3分間自然風乾する。

\*ビーズを乾燥させすぎると、収量が低下するので注意する。(ビーズ表面の光沢が無くなる程度)

(12) チューブをマグネットスタンドから外し、30 µl の Tris-HCl Buffer をビーズに掛け る様に加えながら、穏やかにピペッティングで懸濁する。

\*チップの先端でビーズを直接崩さないよう注意する。

(13) 2分間室温で静置する。

(14) チューブをマグネットスタンドに置き、上清が透明になるまで静置する(~3分間)

(15) 上清 28 µl を新しいマイクロチューブに移し取る。

\*ビーズを吸わないようにするため、溶出液全量は取らないこと。

3.2.4.2 サンプルの定量と希釈

- (1) 蛍光定量法を用いてサンプルの濃度を測定する。精製操作に問題がなければ各サン プルの濃度はおおむね 1~10 ng/µl 程度の濃度になる。
- (2) 各サンプルを Tris-HCl Buffer で希釈し、1 ng/µl の希釈液を 10 µl 程度調製する。
   (次の「3.2.5 Index PCR によるライブラリー作製」で使用する。)

すぐに使用しない場合は、密封して-20℃で保存可能。

3.2.4.3 マイクロキャピラリー電気泳動によるサンプル定性

精製後の PCR 産物はマイクロキャピラリー電気泳動装置で定性を行う。ここでは増幅産物のサイズ確認およびプライマーダイマー等が除去できているか確認を行う。

マイクロキャピラリー電気泳動は、サンプル数などにより機種を使い分ける。装置および試薬の使用方法に関しては、各マニュアルを参照(5. 付録「5.2 マイクロキャピラリー 電気泳動装置と試薬」参照)する。

\*プライマーダイマー等の除去ができていない場合は、「3.2.4 磁気ビーズ法を用いたサンプル精製」または「3.2.3.5 ア ンプリコン PCR」からやり直す。

増幅産物のサイズに問題がなく、プライマーダイマーのピークが確認されなければ、次の「3.2.5 Index PCR によるライブラリー作製」へ進む。

3.2.5 Index PCR によるライブラリーの作製

定量・定性の終了した増幅産物に対し、Illumina シーケンサー用アダプターおよびサンプ ル識別用の Index 配列を付加する。

Index 配列は Nextera XT Index kit (Illumina) で 96 通り、Nextera XT Index kit v2 で 384 通り の組み合わせが有り、最大で 384 サンプルを同時にシーケンスすることが可能である。 また、サンプルが少数の場合、Index の組み合わせによってはシーケンスに悪影響を与え る事が有るので、Illumina 社が配布している Dual Indexing Principle を参考に、使用する Index を決定する。また、Index の組み合わせが有効かどうかは、IEM (Illumina Experiment Manager) ソフトウェア上で確認することができる。

Index PCR には高正確性 PCR 酵素の使用が適している。

一例として KOD -Plus- Ver.2 (TOYOBO) を使用した方法を以下に示した。

\*Index PCR 後にも磁気ビーズ法で精製を行う。96 well 対応のマグネットスタンドおよび PCR プレート遠心機があれば、 Index PCR を 96 well PCR プレートで行っても良い。

[準備]

試料:

サンプル定性後の PCR 産物

物品:

1.5ml マイクロチューブ (DNase-free)

PCR8 連チューブ&キャップ (Thin Wall タイプ)

マイクロピペット1式

ピペットチップ(低吸着・フィルター付きを推奨)

マイクロチューブ遠心機

PCR チューブ遠心機

ボルテックス・ミキサー

PCR サーマルサイクラー

アイスボックス (氷浴)

試薬:

PCR  $\neq \gamma \vdash$  (e.g. KOD -Plus- Ver.2, TOYOBO, KOD211)

超純水 (e.g. UltraPure<sup>™</sup> Distilled Water, Invitrogen<sup>™</sup>, 109-77015)

Illumina Nextera XT Index プライマー

[実験手順]

3.2.5.1 Index PCR

- (1) 「3.2.3.2 サンプルの定量と希釈」で調整した 1 ng/µl の鋳型 DNA をボルテックス、 スピンダウンする。
- (2) 必要本数分の試薬を 1.5 ml マイクロチューブに Index1 プライマーと鋳型 DNA を除
   き、「表3 条件検討用 PCR 組成」のとおり調製する。

表3 条件検討用 PCR 組成

| Index PCR(2nd PCR)              | Volume (µL) | final Conc.        |
|---------------------------------|-------------|--------------------|
| 10× Buffer for KOD -Plus- Ver.2 | 5           |                    |
| dNTPs (2 mM each)               | 5           | $200 \ \mu M each$ |
| $25 \mathrm{~mM~MgSO_4}$        | 3           | 1.5  mM            |
| Index1 (i7) N7xxプライマー (6 μM)    | 1.5         | 180 nM             |
| Index2 (i5) S5xxプライマー (6 μM)    | 1.5         | 180 nM             |
| KOD -Plus- (1U/µl)              | 1           |                    |
| 超純水                             | 28          |                    |
| template DNA (1 ng/µl)          | 5           |                    |

\*PCR を開始するまで試薬の調製は氷浴上で行う。

\*Ramp rate は昇温・降温共に最高値で設定\*Heat Lid は 105 $^{\circ}$ もしくは最高値に設定 (PCR サイクルの最高温度+5 $^{\circ}$ C以上に設定する)

(3) PCR チューブに反応溶液を 43.5 µl ずつ分注する。

- (4) 1.5 µlの Index1 プライマーを加える。
- (5) 5 µl の鋳型 DNA を加える。
- (6) マイクロピペットで穏やかに10回懸濁する。
- (7) PCR チューブにキャップをし、スピンダウンする。
- (8) PCR を行う。サイクルは以下のとおり。

|   | 94°C, 2min  |           |
|---|-------------|-----------|
| 2 | 98°C, 10sec |           |
| 3 | 55°C, 30sec | ②→④ 8サイクル |
| 4 | 72°C, 45sec |           |
| 5 | 12°C, Hold  |           |

(9) 終了後、PCR チューブを取り出してボルテックス、スピンダウンする。

3.2.5.2 磁気ビーズ法を用いたライブラリー精製

ここでは Index PCR に使用した塩、プライマーダイマーを取り除くため、磁気ビーズ法を 用いた精製を行う。

精製にはマグネットスタンドを用いるが、スタンドは強磁性・少容量サンプルに対応したものを推奨する。1.5 ml マイクロチューブ用でも精製可能であるが、PCR チューブ用か96well プレート用マグネットスタンドとマルチチャンネルピペットが有ると便利である。

[準備]

試料:

Index PCR 後の増幅産物

物品:

1.5ml マイクロチューブ (DNase-free)

マイクロピペット1式

ピペットチップ(低吸着・フィルター付きを推奨)

マイクロチューブ遠心機

PCR チューブ遠心機

ボルテックス・ミキサー

マグネットスタンド

(e.g. NGS MagnaStand 8ch×0.2 ml PCR チューブ, Fast Gene)

(マルチチャンネルピペット)

蛍光検出器(e.g. Fluoroskan Ascent<sup>™</sup>, Thermo Scientific<sup>™</sup>)

キャピラリー電気泳動装置(e.g. Agilent 2100 バイオアナライザ, Agilent Technologies) 試薬:

SPRIselect<sup>®</sup> kit (BECKMAN COULTER, B23317, B23318)

超純水 (e.g. UltraPure<sup>™</sup> Distilled Water, Invitrogen<sup>™</sup>, 109-77015)

10 mM Tris-HCl Buffer, pH 8.5 (e.g. Buffer EB, Qiagen, 19086)

無水エタノール (分子生物学グレード)

蛍光核酸定量試薬

(e.g. Quant-iT<sup>™</sup> PicoGreen<sup>®</sup> dsDNA Assay Kit, Invitrogen<sup>™</sup>, P7589)

キャピラリー泳動装置試薬

(e.g. High Sensitivity DNA  $\neq \gamma \downarrow$ , Agilent Technologies, 5067-4626)

#### [実験手順]

3.2.5.3 Left Side Size Selection (0.70x Left)

ここでは磁性ビーズに目的サイズの DNA を吸着させ、それ以外の低分子部分を取り除く。

(1) ボルテックスをした後、スピンダウンした PCR 産物(約50 µl)に対し 0.70 倍量の SPRIselect<sup>®</sup>ビーズ(35 µl)を加え、完全に懸濁するまでピペッティングする。

\*チューブの壁に液滴が飛ばないように注意する。

\*SPRIselect ビーズは使用前に完全に懸濁して使用する。

- (2) 2分間室温で静置する。
- (3) チューブをマグネットスタンドにセットし、上清が透明になるまで静置する(~5分間)
- (4) ビーズを吸わないよう注意しながら上清を取り除く。
- (5) 180 µl の 85%エタノールを加え 30 秒間静置する。

\*85% エタノールは用時調製する。

(6) エタノールを全て取り除く。

\*管壁に残ったエタノールは 10 µl のピペット等で念入りに取り除く。

<sup>\*</sup>ビーズに直接エタノールを掛けて、ビーズが崩れると収率が低下することがある。

\*チップの先端でビーズを直接崩さないよう注意する。

(7) チューブの蓋を開けたまま約3分間自然風乾する。

\*ビーズを乾燥させすぎると、収量が低下するので注意する。ビーズ表面の光沢が無くなる程度。

(8) チューブをマグネットスタンドから外し、30 µl の Tris-HCl Buffer をビーズに掛ける 様に加えながら、穏やかにピペッティングで懸濁する。

\*チップの先端でビーズを直接崩さないよう注意する。

- (9) 2分間室温で静置する。
- (10) チューブをマグネットスタンドに置き、上清が透明になるまで静置する(~3分間)
- (11) 上清 28 山 を新しいマイクロチューブに移し取る。
- \*ビーズを吸わないようにするため、溶出液全量は取らないこと。

3.2.5.4 ライブラリーの定量

蛍光定量法を用いてサンプルの濃度を測定する。

Index PCR、精製操作に問題がなければ各サンプルの濃度はおおむね 5~15 ng/ul 程度の濃 度になる。すぐに使用しない場合は、-20℃で保存可能である。

3.2.5.5 マイクロキャピラリー電気泳動によるライブラリー定性

ライブラリーをマイクロキャピラリー電気泳動装置で定性する。ここでは増幅産物のサ イズ確認およびプライマーダイマーが除去できているか確認を行う。

最終的なライブラリーサイズは約 600 bp~640 bp 程度になる。

\*アダプター・Index 配列が付加されると、1回目の定性値から 69 bp 分サイズが大きくなる。

3.2.6 ライブラリープールの作製

定性および定量が終わったライブラリーを個別に4nMに希釈した後、等量混合して4nM ライブラリープールを作成する。

nM 濃度への換算は、以下の計算式を用いる。

# DNA濃度 (ng/µl) 660 g/mol × ライブラリー平均長 × 10<sup>6</sup> = nM濃度

\*660 g/mol は1 塩基対あたりの平均分子量

なお、本手順書ではライブラリー平均長の値を、大腸菌の 16S rRNA 遺伝子を増幅した場 合の理論値である 605 bp で統一し、nM 濃度を算出している。

[準備]
試料:
各ライブラリー
物品:
1.5 ml マイクロチューブ (DNase-free)
マイクロピペット1式
ピペットチップ (低吸着・フィルター付きを推奨)
マイクロチューブ遠心機
ボルテックス・ミキサー
試薬:
10 mM Tris-HCl Buffer, pH 8.5 (e.g. Buffer EB, Qiagen, 19086)

[実験手順]

- 3.2.6.1 4nM ライブラリープールの作製
  - (1) 必要本数の新しいマイクロチューブに、5 µl の各ライブラリーを分注する。
  - (2) 計算式より求めた必要量の Tris-HCl Buffer を加え、4 nM になるよう希釈をする。
  - (3) ボルテックスで念入りに懸濁し、スピンダウンする。
  - (4) 新しいマイクロチューブを用意し、4 nM のライブラリーを 5 µl ずつ分取して 1 本 にまとめる。

出来上がったライブラリープールは Illumina 社製 MiSeq シーケンスシステムに供す。 直ぐに使用しない場合は、-20℃で保管をする。

3.2.7 シーケンシング (Illumina 社製 MiSeq シーケンスシステム)

本手順書では、Illumina 社製 MiSeq シーケンスシステムと MiSeq Reagent Kit v3(600 cycle) 試薬を使用して、シーケンスを行う。操作方法については、MiSeq System User Guide に従い 作業を行う。

3.2.8 リードトリミング

シーケンシングの結果が良ければ、リードのトリミングを行わなくとも問題は無い。必要であれば、fastx\_trimmer や sickle ソフトウェアを利用し、クオリティの低い部分をトリムする。

3.2.9 リード結合

- 3.2.9.1 リード結合の準備
- ・使用するソフトウェア

ソフトウェアバージョン: QIIME 1.9.1 (2015年11月現在)

MacQIIME を使用する場合、ターミナルアプリケーションを開き、以下のコマンドを入力 して QIIME のサブシェルをスタートする必要がある。

| \$ macqiime | J |  |  |  |  |  |  |  |
|-------------|---|--|--|--|--|--|--|--|
|-------------|---|--|--|--|--|--|--|--|

・利用するデータ

Illumina 社製 MiSeq シーケンスシステムのシーケンスが終了すると、Sample Sheet に入力 した項目に従って、以下の様なファイル名でリードファイルが出力される。

(Sample\_Name)\_(Sample\_ID)\_L001\_R1\_001.fastq.gz

(Sample\_Name)\_(Sample\_ID)\_L001\_R2\_001.fastq.gz

本ガイドでは、Sample Sheet 中の各項目

【Sample\_Name】を sample1、 sample2、 sample3、、、

 $[Sample_ID] & S1, S2, S3, ...$ 

と入力したことにする。

・作業ディレクトリ

本手順書では、ディレクトリ「QIIME\_analysis」をデスクトップ上に作成し、そこへリードファイルをコピーして作業を行うこととする。

ターミナル (Linux では端末アプリケーション)を使用してディレクトリを作成する場合 は以下のようになる。

【Linux 環境の場合】 \$ mkdir /home/(ユーザ名)/Desktop/OIIME analysis **』** 

【Linux 環境の場合】 \$ mkdir /home/ (ユーザ名) /Desktop/QIIME\_analysis 【Mac 環境の場合】 \$ mkdir /Users/ (ユーザ名) /Desktop/QIIME analysis

J

上記ディレクトリにリードファイルをコピーし、ターミナルを使用してディレクトリ内 に移動する。

| 【Linux 環境の場合】\$ cd /home/(ユーザ名)/Desktop/QIIME_analysis | J |  |
|--------------------------------------------------------|---|--|
| 【Mac 環境の場合】\$ cd /Users/(ユーザ名)/Desktop/QIIME_analysis  | J |  |

3.2.9.2 リードの結合

出力されたままのリードファイル(fastq.gz 形式)またはトリミングしたリードファイル(fastq 形式)を用いて、R1 リードと R2 リードを結合する。

\$ join\_paired\_ends.py -f sample1\_S1\_L001\_R1\_001.fastq.gz -r sample1\_S1\_L001\_R2\_001.fastq.gz -o S1 すると、新たなディレクトリ S1 内に、次のファイルが出力される。 fastqjoin.join.fastq(結合されたリード) fastqjoin.un1.fastq(結合されなかった R1 リード) fastqjoin.un2.fastq(結合されなかった R2 リード) 各ファイルに含まれるリード数を確認する場合は以下のコマンドを用いる。
\$ count\_seqs.py -i S1/fastqjoin.join.fastq \$ count\_seqs.py -i S1/fastqjoin.un1.fastq

3.2.10 フィルタリング・ラベリング

\$ count\_seqs.py -i S1/fastqjoin.un2.fastq

3.2.10.1 マッピングファイルの作成

QIIME では、各サンプルの日付や備考などのメタデータを指定するファイルを用いることで、サンプルのグループ指定などができる。マッピングファイルは、1つにまとめたファイルが必要となる。それぞれの項目はタブで区切る。

ł

SampleID、BarcodeSequence、LinkerPrimerSequenceの項目は必須であり、他の項目は自由 に加えることができる。なお、Illumina社製MiSeqシーケンスシステムから出力されたリー ドファイルにはバーコード配列は含まれていないので、BarcodeSequenceの項目はTabキーを 空打ちしている。

SampleIDには'.'(ピリオド)のみが使用できる。'\_'(アンダーバー)などを使用した場合は、 それ以降は認識されないので注意が必要である。

これに加え、全てのサンプルの情報をまとめたマッピングファイルを作成する。ここでは、Fasting\_map.txtとする。

| #SampleID | BarcodeSequence | LinkerPrimerSequence | Date     | ReversePrimer         | Description | Treatment |
|-----------|-----------------|----------------------|----------|-----------------------|-------------|-----------|
| sample1   |                 | CCTACGGGNGGCWGCAG    | 20150910 | GACTACHVGGGTATCTAATCC | control     | no        |
| sample2   |                 | CCTACGGGNGGCWGCAG    | 20150910 | GACTACHVGGGTATCTAATCC | control     | yes       |
| sample3   |                 | CCTACGGGNGGCWGCAG    | 20150915 | GACTACHVGGGTATCTAATCC | target      | no        |
| sample4   |                 | CCTACGGGNGGCWGCAG    | 20150915 | GACTACHVGGGTATCTAATCC | target      | yes       |

3.2.10.2 フィルタリングとラベリング

結合した各サンプルのリードのフィルタリングとラベリングを行い、ファイルを一つに

まとめる。この場合のフィルタリングは、QV≧20を指定している。

\$ split\_libraries\_fastq.py -i S1/fastqjoin.join.fastq,S2/fastqjoin.join.fastq,S3/fastqjoin.join.fastq --sample\_ids sample1,sample2,sample3 --o split\_seqs --barcoded\_type 'not-barcoded' -q 19

\_\_\_\_\_

すると、新たなディレクトリ split\_seqs 内に次のファイルが出力される。 histograms.txt (各サンプル中、10bp ごとに何リード含まれているかのファイル) seqs.fna (リードファイル) split library log.txt (各サンプルのフィルタリング結果のログファイル)

#### 3.2.11 Taxonomy assignment

3.2.11.1 out テーブルの作成

ここでは、リファレンス配列を参考にして 97%の相同性で OTU を作成する方法をとる。 OTU 作成と属種同定のアルゴリズムは、デフォルトの UCLUST を用いる。USEARCH など 他のアルゴリズムを別途インストールして使用することも可能である。

\$ pick\_closed\_reference\_otus.py –i split\_seqs/seqs.fna –o qiime\_analysis –a –O 2

\* -a-O2は、並列で処理を行うためのオプションで、この場合はCPUを2つ使用する。

すると、新たなディレクトリ qiime\_analysis 内に次のファイルが作成される。 uclust\_ref\_picked\_otus (ディレクトリ) log\_(日時).txt (ログファイル) otu\_table.biom (検出された種などの情報ファイル) 97 otus.trout 各 OTU の系統関係を示したファイル)

3.2.11.2 微生物叢の概要を出力

otu\_table.biom ファイルから、各サンプルで検出された種を割合で示したタブ区切りファ イルを作成する。

------

\$ summarize\_taxa.py –i qiime\_analysis/otu\_table.biom –o qiime\_analysis/taxonomy\_summaries –L 2,3,4,5,6,7

\_\_\_\_\_

すると、新たなディレクトリ taxonomy\_summaries 内に次のファイルが作成される。 otu\_table\_L2.biom

otu\_table\_L2.txt (phylum レベルで分類したタブ区切りテキストファイル)

otu\_table\_L3.biom
otu\_table\_L3.txt (class レベルで分類したタブ区切りテキストファイル)
otu\_table\_L4.biom
otu\_table\_L4.txt (order レベルで分類したタブ区切りテキストファイル)
otu\_table\_L5.biom
otu\_table\_L5.txt (family レベルで分類したタブ区切りテキストファイル)
otu\_table\_L6.biom
otu\_table\_L6.txt (genus レベルで分類したタブ区切りテキストファイル)
otu\_table\_L7.biom
otu\_table\_L7.txt (species レベルで分類したタブ区切りテキストファイル)
これらのファイルを Microsoft Excel 等の表計算ソフトで開き、グラフを書くことで検出された種を確認できる。

3.2.12 多様性解析

3.2.12.1 サンプルごとの多様性解析(α多様性)

otu\_table.biom ファイルから、各サンプルのα多様性を算出する。使用するコマンドでは、 以下の多様性指数を算出することができる(-m オプション)。一部、OTU 間の系統関係を 示したファイルを必要とする多様性指数がある(-t オプション)。

'ace', 'berger\_parker\_d', 'brillouin\_d', 'chao1', 'chao1\_ci', 'dominance', 'doubles', 'enspie', 'equitability', 'esty\_ci', 'fisher\_alpha', 'gini\_index', 'goods\_coverage', 'heip\_e', 'kempton\_taylor\_q', 'margalef', 'mcintosh\_d', 'mcintosh\_e', 'menhinick', 'michaelis\_menten\_fit', 'observed\_otus', 'observed\_species', 'osd', 'simpson\_reciprocal', 'robbins', 'shannon', 'simpson', 'simpson\_e', 'singles', 'strong', 'PD\_whole\_tree'

\$ alpha\_diversity.py –i qiime\_analysis/otu\_table.biom –o qiime\_analysis/alpha\_diversity.txt –t qiime\_analysis/97\_otus.tree –m chao1,simpson,observed\_species

すると、ディレクトリ qiime\_analysis 内に次のタブ区切りテキストファイルが作成される。 alpha\_diversity.txt

3.2.12.2 サンプル間の多様性解析(β多様性)

・β多様性の算出と 3D プロットの作成

otu\_table.biom ファイルからサンプル間のβ多様性を算出し、その結果を主座標解析や系統樹で表す。

\$ beta\_diversity\_through\_plots.py –i qiime\_analysis/otu\_table.biom –o

J

qiime\_analysis/beta\_diversity -t qiime\_analysis/97\_otus.tree -m Fasting\_map.txt

すると、新たなディレクトリ beta\_diversity 内に次のディレクトリ及びファイルが作成される。

unweighted\_UniFrac\_emperor\_pcoa\_plot (ディレクトリ) weighted\_UniFrac\_emperor\_pcoa\_plot (ディレクトリ) unweighted\_UniFrac\_dm.txt unweighted\_UniFrac\_pc.txt weighted\_UniFrac\_dm.txt weighted\_UniFrac\_pc.txt log\_(日時).txt (ログファイル)

2 つのディレクトリ内には html ファイルが作成され Firefox や Safari などのブラウザで開 くことができ、UniFrac 法で算出された多様度を 3 つの主成分によりプロットされた図を確 認できる。

・2D プロットの作成 3.2.12.1 で作成されたファイルから、2 つの主成分によりプロットされた図を作成する。

\_\_\_\_\_

| <pre>\$ make_2d_plot.py -i qiime_analysis/beta_diversity/weighted_UniFrac_pc.txt -o</pre> |  |
|-------------------------------------------------------------------------------------------|--|
| qiime_analysis/beta_diversity/weighted_2d_plot -m Fasting_map.txt                         |  |
| \$ make_2d_plot.py -i qiime_analysis/beta_diversity/unweighted_UniFrac_pc.txt -o          |  |
| qiime_analysis/beta_diversity/unweighted_2d_plot -m Fasting_map.txt                       |  |
|                                                                                           |  |

すると、ディレクトリ beta\_diversity 内に新たなディレクトリ weighted\_2d\_plot と unweighted 2d plot が作成され、次のディレクトリ及びファイルが作成される。

js (ディレクトリ) 英数字による名前 (ディレクトリ) weighted\_UniFrac\_pc\_2D\_PCoA\_plots.html unweighted UniFrac pc 2D PCoA plots.html

上記の html ファイルは、Firefox や Safari などのブラウザで開くことができ、UniFrac 法で 算出された多様度を 2 つの主成分によりプロットされた図を確認できる。

・UPGMA 法による系統樹の作成

3.2.12.1 で作成されたファイルから、UPGMA 法による系統樹用データを作成する。

| \$ upgma_cluster.py -i qiime_analysis/beta_diversity/weighted_UniFrac_dm.txt -o   |
|-----------------------------------------------------------------------------------|
|                                                                                   |
| qiime_analysis/beta_diversity/weighted_upgma.tre                                  |
|                                                                                   |
| \$ upgma_cluster.py -1 q11me_analysis/beta_diversity/unweighted_UniFrac_dm.txt -0 |
|                                                                                   |
| qiime_anaiysis/beta_diversity/unweighted_upgma.tre                                |
| —                                                                                 |
|                                                                                   |

すると、ディレクトリ beta\_diversity 内に次のファイルが作成される。

weighted\_upgma.tre

unweighted\_upgma.tre

これらのファイルは、MEGA など系統樹を作成できる多くのソフトウェアで開くことができる。

#### 4. 評価手順および判断基準

「バイオレメディエーション利用指針」(「5. 付録「5. 参考文献、Web サイト」参照) によると、バイオレメディエーションを実施する事業者は、同指針第3章第二1(2)「作業 区域における他の微生物群集への影響」を評価する必要がある。上述の解析によって得ら れた菌叢解析に基づき、「バイオレメディエーション利用指針の解説」第3章第二2(生態 系への影響評価の実施方法)(「5. 付録「5. 参考文献、Web サイト」参照)で述べられた 判断基準(以下に抜粋)を踏まえ、利用微生物の導入による生態系への影響を評価する。

「バイオレメディエーション利用指針の解説」(以下、抜粋)

(1) 他の微生物群集への影響

(1)-1 影響評価の実施方法

他の微生物群集への影響評価にあたっては、先ずは、既知の情報を十分に収集し、活用 すること。影響評価に資する既知の情報が不足している場合は、必要に応じ、作業区域の 土壌等を用いて実験室等での模擬浄化試験を行い、微生物群集の構造変化(プロファイル (菌叢)変化)を把握し、その結果によって生態系等への影響を評価すること。

浄化作業に伴う汚染物質の減少、外来の微生物の導入又は栄養物質の添加等によって、 汚染土壌等と修復された土壌等では微生物群の組成は当然ながら変化するため、浄化後に どのような生態系を求めるかを参照する土壌等が必要となる。そこで、先ずは、作業区域 に類似した土壌等を選定することになる。この土壌等と比較し、修復された土壌について、 当該土壌等の物質循環に深く関与している微生物のうち特定の種を選定して評価し、又は 適切な手法によって得られた微生物群集の構成変化(プロファイル(菌叢)変化)に基づ き評価すること。

微生物の特定の種を選定して評価する場合は、一般細菌、硝化菌、脱窒菌等を選定して 当該菌数の増減を測定し、又は土壌の呼吸活性(例えば、二酸化炭素発生量)、硝化活性、 脱窒活性等を測定することによって評価する判断情報とする。

微生物群集の構成変化(プロファイル(菌叢)変化)とは、別添4の利用微生物の検出及 び識別並びに微生物への影響評価方法の例に示したような分子生物学的手法等により、浄 化地域に生息する微生物の種類及び量等の微生物群集構造の変化について経時的に把握し たものを指す。具体的には、実際の浄化作業に即した模擬的な試験を実験室レベルで実施 し、浄化前、浄化途中、浄化終了後に試料のサンプリングを行い、各サンプルの微生物群 集構造を把握する。なお、浄化途中のサンプリングについては、1度ではなく、可能な限 り複数回のサンプリングを実施する。微生物群集構造(プロファイル(菌叢))を経時的に 比較することによって、浄化開始から浄化終了後において微生物の種類及び量等について、 どの程度の変化があるかを調査することとなる。

また、影響評価の対象となる微生物については、一般細菌を広く網羅するようにし、可

能な限りにおいて硝化菌や脱窒菌等の物質循環に係わる菌の増減についても調査すること。

なお、上記のような試験を実施した場合はその試験内容、試験結果(写真やデータなど) を資料として添付すること。

(1)-2 影響評価に当たっての情報の収集方法

影響評価に当たっての情報の収集方法としては、先ずは、関係する既知の情報を十分に 活用して行うことになる。病原性のない微生物は、近縁の種を含めて、基本的な生理学的 特性を収集することが重要となる。

情報が不足している場合は、必要に応じ、実験室等の結果等を収集して行うことになる が、既知の情報収集において不足している事項について、実験室等の結果において補完を することとなる。

実験等の場合、別添3に記載した微生物農薬に関する土壌微生物への影響試験方法や、 別添4に記載した利用微生物の検出及び識別並びに微生物への影響評価方法を適宜参考に すること。また、評価の根拠となる実験データを添付すること。

(1)-3 影響評価の判断方法

バイオレメディエーションを行うことによって土壌に含まれる有害物質が浄化された結 果、一般的には浄化作業以前とは異なる微生物分布となる。また、作業区域の微生物分布 が作業区域周辺と同一とはならない場合がある。したがって、評価の実施に際しては、作 業に用いた利用微生物の異常な増加がなく、かつ作業区域に類似した土壌等との比較にお いて、他の微生物群集についてマクロの組成において異常な減少等がないことを確認する とともに、作業区域及び土壌の特徴等のその他の情報を活用し、総合的に判断することが 重要となる。(別添4参照)

#### 5. 付録

5.1 サンプルの定量機器と試薬

#### (NITE 使用)

| <b>装置名称</b><br>(メーカー,製品番号)                                   | <b>試薬名称</b><br>(メーカー, 製品番号)                                                                                              | サンプル数/Run | マニュアル                                                                             |
|--------------------------------------------------------------|----------------------------------------------------------------------------------------------------|-----------|-----------------------------------------------------------------------------------|
| Qubit® 2.0 Fluorometer<br>(Thermo Fisher Scientific)         | Qubit® dsDNA HS Assay Kit, for use with the Qubit®<br>2.0 Fluorometer (100 assays)<br>(Thermo Fisher Scientific, Q32851) | 1         | http://tools.thermofisher.com/content/sfs/manuals/<br>Qubit_dsDNA_HS_Assay_UG.pdf |
| Fluoroskan Ascent <sup>™</sup><br>(Thermo Fisher Scientific) | Quant-iT <sup>TM</sup> PicoGreen® dsDNA Assay Kit<br>(Thermo Fisher Scientific, P7589)                                   | 96        | https://tools.thermofisher.com/content/sfs/manuals/<br>mp07581.pdf                |

#### 5.2 マイクロキャピラリー電気泳動装置と試薬

#### (NITE 使用)

| <b>装置名称</b><br>(メーカー)                                   | <b>試薬名称</b><br>(メーカー,製品番号)                                                                               | サンプル数/Run | マニュアル                                                                                   |
|---------------------------------------------------------|----------------------------------------------------------------------------------------------------|-----------|-----------------------------------------------------------------------------------------|
| A <b>gilent 2100 バイオアナライザ</b><br>(Agilent Technologies) | High Sensitivity DNA キット<br>(Agilent Technologies, 5067-4626)                                            | 11        | http://www.chem-<br>agilent.com/pdf/High Sensitivity DNA ver 0102<br>201404.pdf         |
| LabChip GXII システム<br>(PerkinElmer, 124582J)             | DNA Extended Range LabChip (760517)<br>HT DNA High Sensitivity Reagent Kit (CLS760672)<br>(PerkinElmer,) | 96        | http://www.perkinelmer.com/CM/SResources/Imag<br>es/44-161585GDE_DNA-1K-Quick-Guide.pdf |

#### 5.3 参考文献、Web サイト

ISME J. 2011 Oct;5 (10) :1571-9. doi: 10.1038/ismej.2011.41. Epub 2011 Apr 7.

Transitions in bacterial communities along the 2000 km salinity gradient of the Baltic Sea. Herlemann DP, Labrenz M, Jürgens K, Bertilsson S, Waniek JJ, Andersson AF.

16S Metagenomic Sequencing Library Preparation

Preparing 16S Ribosomal RNA Gene Amplicons for the Illumina MiSeq System

Illumina, Inc.

http://support.illumina.com/documents/documentation/chemistry\_documentation/16s/16s-metageno mic-library-prep-guide-15044223-b.pdf

MiSeq System User Guide Illumina, Inc.

http://support.illumina.com/downloads/MiSeq\_system\_user\_guide\_15027617.html

アガロースゲルによる核酸電気泳動の基本 電気泳動関連:Q&A

タカラバイオ株式会社

http://catalog.takara-bio.co.jp/com/tech\_info\_detail.php?mode=1&masterid=M100003381

http://catalog.takara-bio.co.jp/com/tech\_info\_detail.php?mode=2&masterid=M100002761

DNA サイズセレクション SPRIselect Kit ベックマンコールター株式会社 http://ls.beckmancoulter.co.jp/products/genomics/sprl-select

微生物によるバイオレメディエーション利用指針 http://www.meti.go.jp/policy/mono info service/mono/bio/cartagena/bairemeshishin.pdf https://www.env.go.jp/air/tech/bio/an050330.pdf

微生物によるバイオレメディエーション 利用指針の解説 http://www.meti.go.jp/policy/mono info service/mono/bio/cartagena/bairemeshishin.pdf https://www.env.go.jp/air/tech/bio/kaisetu.pdf